## HƯỚNG DẪN ĐIỀU CHỈNH HẠN MỨC GIAO DỊCH TRÊN EBANKING

## 1. Điều chỉnh trên ứng dụng DongA Mobile Internet Banking

- Khách hàng đăng nhập ứng dụng, chọn **Mục Điều chỉnh hạn mức** và thực hiện theo các yêu cầu trên màn hình giao dịch để điều chỉnh.

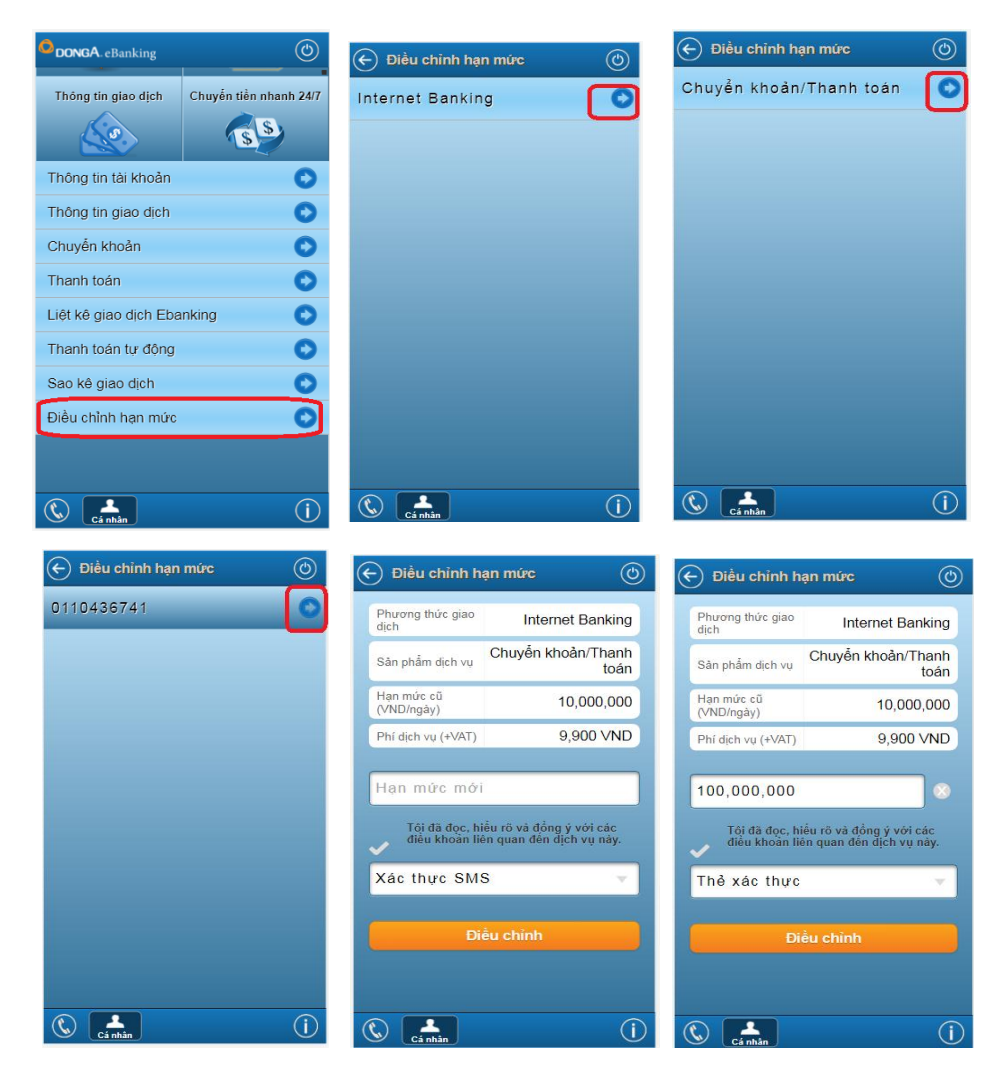

| -) Điều chỉnh h                                                 | ạn mức 🕜                                                                         |
|-----------------------------------------------------------------|----------------------------------------------------------------------------------|
| Phương thức giao<br>dịch                                        | Internet Banking                                                                 |
| Sản phẩm dịch vụ                                                | Chuyển khoản/Thanh<br>toán                                                       |
| Hạn mức mới                                                     | 100,000,000<br>√ND/ngày                                                          |
| Phí dịch vụ (+VAT)                                              | 9,900 VND                                                                        |
| Quý khách vui lòi<br>theo vị trí 2 ô số<br>trong vòng 5 phú     | ng nhập mã xác thực<br>1B, 2A trên thẻ xác thực<br>t để hoàn tất giao dịch.      |
| Quý khách vui lồ<br>theo vị trí 2 ô số<br>trong vòng 5 phú      | ng nhập mã xác thực<br>1B, 2A trên thẻ xác thực<br>t để hoàn tất giao dịch.      |
| Quý khách vui lò<br>iheo vị trí 2 ô số<br>trong vòng 5 phú<br>  | ng nhập mã xác thực<br>1B, 2A trên thẻ xác thực<br>t để hoàn tất giao dịch.<br>& |
| Quý khách vui lõi<br>theo vi trí 2 ð số<br>trong vòng 5 phủ<br> | ng nhập mã xác thực<br>1B, 2A trên thể xác thực<br>t để hoàn tắt giao dịch.      |

| Phương thức<br>giao dịch | Internet Bankir          |
|--------------------------|--------------------------|
| Sân phẩm dịch vụ         | Chuyển khoản/Thar<br>toá |
| Hạn mức mới              | 100,000,00<br>VND/ngå    |
| Phí dịch vụ<br>(+VAT)    | 9,900 VN                 |
| Ngân hàng Đôn            | ng Á Điện Tử.            |

## 2. Điều chỉnh trên kênh Internet Banking

- Khách hàng đăng nhập Internet Banking, chọn **Mục Điều chỉnh hạn mức** và thực hiện theo các yêu cầu trên màn hình giao dịch để điều chỉnh.

|                                                             | DongA Bank thông báo điể                                              | àu chỉnh thành công                                                                                      |   |  |
|-------------------------------------------------------------|-----------------------------------------------------------------------|----------------------------------------------------------------------------------------------------|---|--|
| TIỆN ÍCH KHÁC 😑                                             | Ŭ Ŭ                                                                   | 5                                                                                                    |   |  |
| a Liất kế ciao dịch oDanking                                | Quý khách vui lòng chọn phương thức                                   | uý khách vui lòng chọn phương thức giao dịch, sản phấm dịch vụ, tài khoản và nhập hạn mức cần điều chỉnh |   |  |
| <ul> <li>Liệt kế giao dịch ebanking</li> </ul>              | Phương thức giao dịch                                                 | Internet Banking                                                                                         | ) |  |
| <ul> <li>Đối mật mã</li> </ul>                              | Sản phẩm dịch vụ                                                      | Chuyển khoản/Thanh toán                                                                                  | ) |  |
|                                                             | Tài khoản                                                             | 0110436741 - DO VINH 🗸                                                                                   | ) |  |
| <ul> <li>Sao kê giao dịch Tải khoản<br/>tín dụng</li> </ul> | Hạn mức cũ (VND/ngày)                                                 | 10,000,000                                                                                               | ) |  |
| un deng                                                     | Hạn mức mới (VND/ngày)                                                | 100,000,000                                                                                              | ) |  |
| <ul> <li>Điều chỉnh hạn mức</li> </ul>                      | Phí dịch vụ (+VAT)                                                    | (9,900                                                                                                   | ) |  |
|                                                             | Tôi đã đọc, hiểu rõ và đồng ý với cụ<br>Quý khách vui lòng lựa chọn p | <u>ắc điều khoản liên quan</u> đến dịch vụ này.<br>Nhương thức xác thực bằng:                            |   |  |
|                                                             | -                                                                     | ◯ SMS                                                                                                    |   |  |
|                                                             |                                                                       |                                                                                                    |   |  |
|                                                             |                                                                       | Đông ý Làm lại                                                                                           |   |  |
|                                                             |                                                                       |                                                                                                    |   |  |
| ]                                                           | Xác nhân điều chỉnh han mức                                           | Xác thực bằng thẻ xác thực                                                                               |   |  |
|                                                             |                                                                       |                                                                                                    |   |  |
|                                                             |                                                                       |                                                                                                    |   |  |

Quý khách đã thay đổi hạn mức giao dịch cho:

Internet Banking

100,000,000

9,900

Số Serial Thẻ xác thực: 0903101H1W Vui lòng nhập giá trị tại vị trí 2 ô số trên Thẻ xác thực

3F ••• 6E •••

Chuyển khoản/Thanh toán

E

0110436741 - DO VINH

Phương thức giao dịch

Hạn mức mới (VND/ngày)

Sản phẩm dịch vụ

Phí dịch vụ (+VAT)

Tài khoản

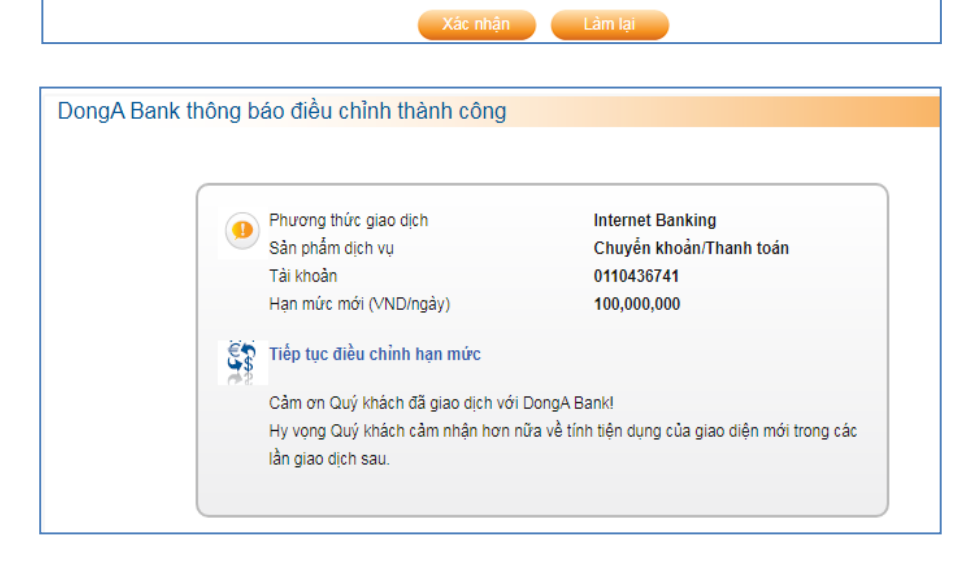